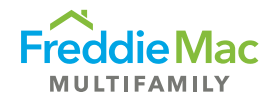

## DMS Job Aid for Uploading Adverse Action Notices

Instructions for uploading Adverse Action Notices or written statements to the Adverse Action Notices Document Management System (DMS) folder in accordance with *Multifamily Seller/Servicer Guide* Section 10.13(b).

**Step 1:** Select "FMCCM" in the Active Company dropdown at the top right of the screen and then select the appropriate Seller/Servicer name in the Seller/Servicer dropdown field. Select "Search" at the bottom left of the screen.

. . . . . . .

. . .

| ~                                    | Document Management System for Multifamily                                                       |
|--------------------------------------|--------------------------------------------------------------------------------------------------|
| Freddie Mac                          | Seller/Servicer Counterparties<br>Folder Search [Active Company=fmccm]                           |
| Folders 🔻 User 🔻 Docume              | nts 🔻 eShip 🔻 Batch Processing 👻 Reports Administration Help Log Out Active Company: fmccm 💙     |
| Search Criteria Help                 |                                                                                                  |
| Seller Servicer                      | Freddie Mac Multifamily - Test Folder V + Choose your Seller Servicer in the dropdown and Search |
| Application Number                   |                                                                                                  |
| Status                               |                                                                                                  |
| CCM Director                         |                                                                                                  |
| CCM Manager                          |                                                                                                  |
| CCM Analyst                          | ✓ +                                                                                              |
| Customer Manager                     |                                                                                                  |
| App/Org Change Audit Start Date (ET) |                                                                                                  |
| App/Org Change Audit End Date (ET)   |                                                                                                  |
| Scheduled Audit Start Date (ET)      |                                                                                                  |
| Scheduled Audit End Date (ET)        |                                                                                                  |
| Archive Folder                       |                                                                                                  |
| Date Created (ET)                    |                                                                                                  |
| Retention Date (ET)                  |                                                                                                  |
| Search Defaults F                    | Reset Close                                                                                      |

## **Step 2:** Once the Folder Search Results appear, open the "Adverse Action Notice" folder by clicking on the folder icon on the left-hand side.

| - <b>~</b>        |               | Document Management System for Multifamily |                                |              |                 |               |               |           |                |             | ,                                                 |                           |
|-------------------|---------------|--------------------------------------------|--------------------------------|--------------|-----------------|---------------|---------------|-----------|----------------|-------------|---------------------------------------------------|---------------------------|
| Fred<br>MULT      |               | ac                                         | Seller/Servicer Counterparties |              |                 |               |               |           |                |             | POWERED BY                                        | BlitzDocs®                |
| Folders <b>v</b>  | User 🔻        | Documents <b>v</b>                         | eShip ▼                        | Batch Pro    | ocessing 🔻      | Reports       | Administra    | tion H    | elp            | Log Out     | Active Company: fmccm                             | ~                         |
| Criteria   Result | s             |                                            |                                |              |                 |               |               |           |                |             |                                                   |                           |
| Folder Sea        | rch Result    | s (1 - 3)  🚔 🥅                             | 🔊 🗶 📥                          |              |                 |               |               |           |                |             |                                                   | - +                       |
| 1                 | Seller Servic | er «                                       | Application Nur                | mber «       | Status « CC     | M Director «  | CCM Manager « | CCM Ana   | l <u>yst</u> « | Customer Ma | nager « App/Org Change Audit Start Date «<br>(ET) | App/Org Change Au<br>(ET) |
| i 🖆 📄             | Freddie Mac M | ultifamily - Test Folder                   | Adverse Action Not             | ice (123456) | In Process Ste  | even Cato     | Marshall Kass | Kim Trent | O              | pen the Adv | erse Action Notice Folder                         |                           |
| 🖻 📸 📥             | Freddie Mac M | ultifamily - Test Folder                   | Relationship (1234             | 56)          | In Process Alic | cia McCartney | Marshall Kass | Kim Trent |                |             |                                                   |                           |
| 🗎 🚰 📥             | Freddie Mac M | ultifamily - Test Folder                   | 2025 Audit Folder (            | 123456)      | In Process Ste  | even Cato     | Marshall Kass | Kim Trent |                |             |                                                   |                           |

| Close |
|-------|
|-------|

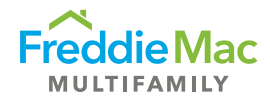

Step 3: Hover mouse over "Documents" from the top menu and select "Upload".

| Document Management System for Multifamily                          |                              |             |                 |              |                        |           |                        |                                       |                  |
|---------------------------------------------------------------------|------------------------------|-------------|-----------------|--------------|------------------------|-----------|------------------------|---------------------------------------|------------------|
| Freddie Mac Powered Bi   MULTIFAMILY Seller/Servicer Counterparties |                              |             |                 |              |                        |           |                        |                                       |                  |
| Home <b>v</b> Folde                                                 | r ▼ Coversheets ▼            | Document    | s <b>v</b> File | e Submission | Help Log Out           |           |                        |                                       |                  |
| Attributes Edit                                                     |                              | -<br>Upload |                 |              | -+ Hove                | mouse ove | r Documents and selec  | t Upload                              | e i              |
| Seller Servicer                                                     | Freddie Mac Multifamily -    | Te          | _               | -            | scription              |           |                        |                                       |                  |
| Application Number                                                  | Adverse Action Notice (12    | 34 Upload   | using Blitz     | Docs         |                        |           |                        |                                       |                  |
| Status                                                              | In Process                   | - Opload /  |                 |              |                        |           |                        |                                       |                  |
| CCM Director                                                        | Steven Cato<br>Marshall Kass | Downloa     |                 |              |                        |           |                        |                                       |                  |
| CCM Analyst                                                         | Kim Trent                    | Merge       |                 |              |                        |           |                        |                                       |                  |
| Date Created (ET)                                                   | 5/19/2025 2:03:48 PM         |             |                 |              |                        |           |                        |                                       |                  |
| Creator (Login)                                                     | freddiemac\jbriggs           | Share       |                 |              |                        |           |                        |                                       |                  |
| Creator (Name)                                                      | Jessica Briggs               | Print       |                 |              |                        |           |                        |                                       |                  |
| Documents (1 -                                                      | 4 of 4) 🔝 🚺   Viewer         | :1          |                 |              |                        |           |                        | lacksquare stacking order $igodot$ so | rtable All 🗸 – + |
|                                                                     |                              | Туре        | Pages           | File Size    | Document Type          | Title     | Date Added<br>(ET)     | Added By                              | Comments         |
| S/S Adverse                                                         | Action Notifications         |             |                 |              |                        |           |                        |                                       |                  |
| - 🗋 🗙 😭                                                             | ] 🖻 ີ ເ                      | PDF         | 2               | 179.1 KB     | Adverse Action Notices |           | 05/19/2025 02:05:00 PM | Jessica Briggs                        |                  |
| 📄 🗙 🔗                                                               | 📝 🧐 皆                        | PDF         | 2               | 179.1 KB     | Adverse Action Notices |           | 05/19/2025 02:05:00 PM | Jessica Briggs                        |                  |
| 🛄 🗙 🚰                                                               |                              | Word 2007   |                 | 18.3 KB      | Adverse Action Notices |           | 05/19/2025 02:04:52 PM | Jessica Briggs                        |                  |

## Step 4:

- Click "Browse" and select your document.
- Choose the "Adverse Action Notices" document type and title or add comments accordingly.
- Select "Upload All".

**Freddie Mac** 

MULTIFAMILY

## Document Management System for Multifamily

Seller/Servicer Counterparties

POWERED BY BlitzDocs®

|                               | U                      | pload Documents [Adve | erse Action Noti | ce (123456) | ]        |                                   |                     |      |
|-------------------------------|------------------------|-----------------------|------------------|-------------|----------|-----------------------------------|---------------------|------|
| Home <b>v</b> Folder          | ▼ Coversheets ▼        | Documents 🔻 File Subn | nission 🔻 Help   | Log Out     |          |                                   |                     |      |
| File(s) to be uplo            | aded                   |                       |                  |             |          | Folder Info: [ Adverse Action N   | Notice (123456)] 🗖  | +    |
| Document Type for ne          | w file(s):             |                       |                  |             |          | ✓ Coversheets included            |                     |      |
| Add File(s): Bro              | wse                    |                       |                  |             |          |                                   |                     |      |
|                               | Coversheets included   |                       |                  |             |          |                                   |                     | ^    |
| Document Type                 | Adverse Action Notices |                       |                  |             | ~        | alphabetic O stacking order       |                     |      |
| Title                         |                        |                       |                  |             |          |                                   |                     |      |
| Comments                      |                        |                       |                  |             |          | Browse and Select docume          | ent                 |      |
| Viewed                        |                        |                       |                  |             | ~        | Choose Adverse Action Notices doo | cument type         |      |
| File                          | TEST PDF.pdf           |                       |                  |             |          | Upload All                        | anigiy              |      |
|                               | Upload Remove          | 2                     |                  |             |          |                                   |                     |      |
|                               |                        |                       |                  |             |          |                                   |                     | -    |
|                               |                        |                       |                  |             |          |                                   |                     |      |
| <u>opioad All</u> 1 <u>Re</u> | SHIOVE AII             |                       |                  |             |          |                                   |                     |      |
| Unload Queue Cl               | lear Completed Items   |                       |                  |             |          | netry upload: 💥 cle               | ar item: 🐽 view err | TOT: |
|                               | Status                 | Document Type         |                  | Title       | Comments | Viewed                            | File                |      |
|                               |                        |                       |                  |             |          |                                   |                     |      |
|                               |                        |                       |                  |             |          |                                   |                     |      |
|                               |                        |                       |                  |             |          |                                   |                     |      |

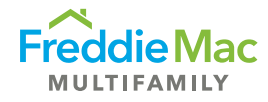

**Step 5**: Check to make sure your upload is reflected in the Upload Queue. It should say "Completion of Upload" when complete. The document will now be in the folder view.

|                                         | Document Managem                 |                     |          |                                      |                   |
|-----------------------------------------|----------------------------------|---------------------|----------|--------------------------------------|-------------------|
| HICK MULTIFAMILY                        | Seller/Servicer Coun             | POWERED BY BlitzDoc |          |                                      |                   |
|                                         | Upload Documents [Adverse Action | on Notice (123456)] |          |                                      |                   |
| Home ▼ Folder ▼ Coversheets             | ▼ Documents ▼ File Submission ▼  | Help Log Out        |          |                                      |                   |
| File(s) to be uploaded                  |                                  |                     |          | Folder Info: [ Adverse Action Notice | (123456)] -+      |
| Document Type for new file(s):          |                                  |                     | ~        | Coversheets included                 |                   |
| Add File(s): Browse                     |                                  |                     |          |                                      |                   |
|                                         |                                  |                     |          |                                      | ^                 |
|                                         |                                  |                     |          |                                      |                   |
|                                         |                                  |                     |          |                                      |                   |
|                                         |                                  |                     |          |                                      |                   |
|                                         |                                  |                     |          |                                      |                   |
|                                         |                                  |                     |          |                                      |                   |
|                                         |                                  |                     |          |                                      |                   |
|                                         |                                  |                     |          |                                      |                   |
| Upload All   Remove All                 |                                  |                     |          |                                      |                   |
|                                         |                                  |                     |          |                                      |                   |
| Upload Queue <u>Clear Completed Ite</u> | ems                              |                     |          | 🥐 retry upload; 💥 clear ite          | ım; 🕕 view error; |
| Status                                  | Document Type                    | Title               | Comments | Viewed File                          | <b>^</b>          |
| n vploaded Adverse                      | Action Notices Completion o      | f Upload            |          | TEST PDF.pdf                         |                   |
|                                         |                                  |                     |          |                                      | -                 |